خطوات تعبئة العلامات في منظومة المحاضر / שלבי קליטת ציונים בפורטל הסגל

الدخول في موقع الكلية على منظومة المحاضر / כניסה לפורטל הסגל מאתר המכללה

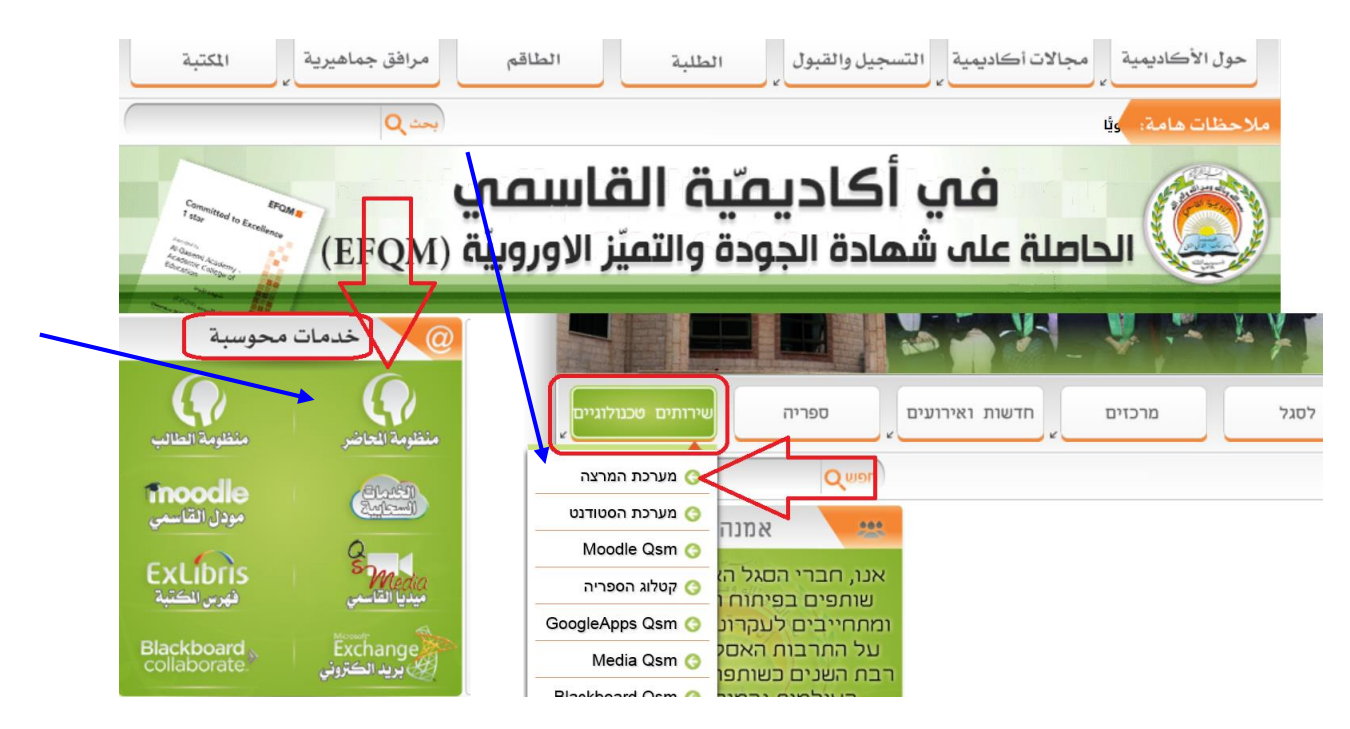

كتابة رقم الهوية والرقم السري / הזנת מספר תעודת זהות וקוד אישי

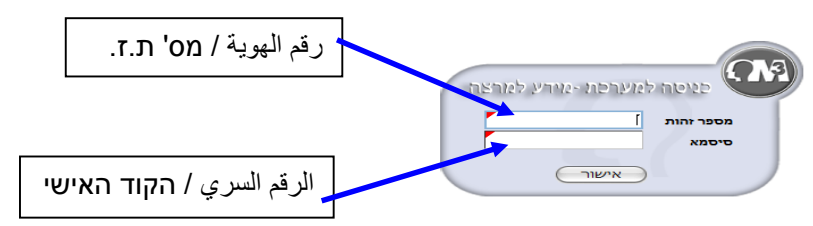

3) الدخول إلى المساقات / כניסה ל- השיעורים שלי

|        | בקשות וערעורים 🐲 | אפשרויות נוספות | ההשכלה שלי | השיעורים שלי 🜌 | עדכון פרטים 🚿 הודעות    |
|--------|------------------|-----------------|------------|----------------|-------------------------|
| 0      |                  |                 |            | 28/            | אירועים להיום 02/2011 🌌 |
|        |                  |                 | האירוע     | עד שעה         | משעה                    |
| לתצוגה | אין רשומות י     |                 |            |                |                         |

4) וختيار السنة والفصل المطلوبين / בחירת השנה והסמסטר המתאימים

|    | <del>ا</del> ه ا | בחר סמסטר: | : | תשעא | בחר שנה: |
|----|------------------|------------|---|------|----------|
|    | N                |            |   |      |          |
|    | د                |            |   |      |          |
| הש | Ģ                |            |   |      |          |

5) الضغط على خانة تعبئة العلامات بجانب المساق / לחיצה על קליטת ציונים ליד השיעור

|       |     | השיעורים שלי                                                                                                    |               |
|-------|-----|----------------------------------------------------------------------------------------------------|---------------|
| ב"ז י | סמס | שם שיעור                                                                                                    | מספר שיעור    |
| 2.00  | א   | אבחון ציורי ילדים 🕼 📢 😻 🍹                                                                                                    | 0-120301-2    |
| 2.00  | א   | אבחון ציורי ילדים 🖏 😻 🗟 אבחון ציורי ילדים אבחון אבחון איורי אדים אבחון אבחון אבחון איורי אדים אבחון אבו ארי אדי אבחון אבו ארי אדי איז איז א אבחון אבו ארי איז איז איז איז איז איז איז איז איז אי                                                                                                    | 0-120301-1    |
| 3.00  | ש   | אבחונים בגיל הרך 🖏 😻 🖳 ציונים                                                                                                    | 0-101451-0    |
| 2.00  | א   | אומנות וחברה 🕼 😺 😻 🏶 אומנות וחברה אומנות אומנות אומ | 0-900360-0    |
| 0.00  | א   | אלגברה <u>1</u> 😻 🎬 🔤                                                                                                    | 20-2103791-11 |

6) اختيار المهمة المراد تعبئة علاماتها (إذا كانت المهمة امتحان نهائي يجب اختيار الموعد أيضاً) / בחירת המטלה שרוצים להזין את הציונים בה (אם המטלה היא בחינה יש לבחור גם מועד)

| בחרו במטלה<br>הרלוונטית                             | בחר ערך מהרשימה)<br>(בחר ערך מהרשימה)<br>1 בוחן אמצע <sub>ויי</sub> ון <sub>פ</sub> | מטלה ראשונה: |  |  |  |
|-----------------------------------------------------|-------------------------------------------------------------------------------------|--------------|--|--|--|
| הרשימה. במעבר בין הציונים באמצעות טאב לא ח          | 2 בחינה 🗸                                                                           |              |  |  |  |
| ציוני סטודנטים בקורס: אומנות וחברה (0-900360-0 תשע) |                                                                                     |              |  |  |  |

7) الضغط على "הצג ציונים" / לחיצה על "הצג ציונים"

| שלח לאישור הדפס |           |                   |            |                          |              |
|-----------------|-----------|-------------------|------------|--------------------------|--------------|
| הצג ציונים      | <b>\$</b> | (בחר ערך מהרשימה) | מטלה שניה: | \$<br>1 מבחן ביניים (20) | מטלה ראשונה: |

8) تظهر قائمة بأسماء الطلاب لتعبئة العلامات، يمكن تسجيل العلامة أو اختيار علامات خاصة (لم يمتحن، لم يسلّم...) / רשימת התלמידים בקורס מופיעה לקליטת ציוניהם, אפשר להקליד את הציון או לבחור מהרשימה ציון מיוחד (לא נבחן, לא הגיש...)

| רערך מהרשימה) :                                    | מטלה שניה: [נבח                                     | מטלה ראשונה: 1 בוחן אמצע<br>מועד- 1 |
|----------------------------------------------------|-----------------------------------------------------|-------------------------------------|
| יונים באמצעות טאב לא תיפתח רשימת הציונים המיוחדים. | יי<br>ןליד ציון או לבחור מתוך הרשימה. במעבר בין הצי | ניתן להי                            |
| ת וחברה (0-900360-0 תשע)                           | ציוני סטודנטים בקורס: אומנוו                        |                                     |
| ציונים: בוחן אמצע                                  |                                                     |                                     |
| מועד א                                             | סטטוס                                               | ת.ז. תלמיד                          |
| \$                                                 | מן המנין                                            | 246802466                           |
| 88                                                 | מן המנין                                            | 301434304                           |
| • 72                                               | מן המנין                                            | 302592027                           |
| ]                                                  | מן המני <mark>ן</mark>                              | 306236225                           |
| נכשל<br>לא נבחן 🎝                                  | מן המני <mark>ן</mark>                              | 555566660                           |
| עבר                                                | מן המני <mark>ן</mark>                              | 582415576                           |

9) يجب التأكد من العلامات قبل حفظها ومن ثم الضغط على خانة الحفظ "שלח לאישור" /יש לאמת את הנתונים לפני לחיצה על "שלח לאישור"

| שלח לאישר הדפסה 🏔 ייצוא 🕱 |                              |
|---------------------------|------------------------------|
|                           |                              |
| הצג ציונים                | מטלה שניה: (בחר ערך מהרשימה) |

10) يمكن للمحاضر طباعة العلامات بعد تعبئتها في مجمع المعلومات، كما يمكنه تحويل ملف العلامات إلى ملف اكسل، بالإضافة إلى معرفة العلامات النهائية في المساق / לאחר קליטת הציונים, באפשרות המרצה להדפיס אותם ا/או להמיר אותם לקובץ אקסל, באפשרותו גם להציג ציונים סופיים בקורס

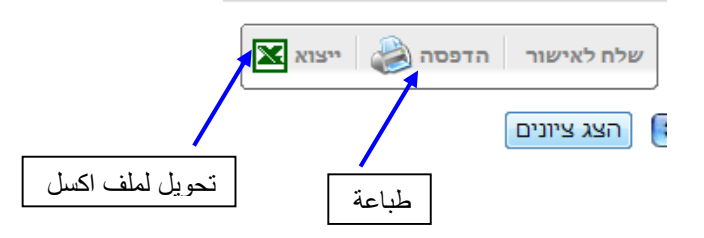

معلومات أخرى في قسم التحصيلات الدراسية / מידע נוסף במחלקת הישגים לימודיים

## هاتف / טלפון: 6286625-04

فاکس / פקס: 04-6286678

بريد الكتروني / דוא"ל:

qexams@qsm.ac.il